# Инструкция пользователя ЭИОС (Внутренним порталом Московской духовной академии)

# Оглавление

| Общие разъяснения о ходе сессии             | 1 |
|---------------------------------------------|---|
| Вход                                        | 2 |
| Переход к страничке с зачетами и экзаменами | 3 |
| Гест                                        | 3 |
| Эссе                                        | 5 |
| Zoom                                        | 5 |
|                                             |   |

# Общие разъяснения о ходе сессии

В связи со сложной эпидемиологической ситуацией все зачетно-экзаменационные сессии в первом семестре 2020-2021 учебного года будут проходить дистанционно.

Дополнительная сессия по ликвидации академических задолженностей будет также проходить дистанционно.

Зачеты и экзамены будут проходить в виде выполнения тестов и написания эссе на Академическом портале. Аттестация по некоторым предметам будет организована через платформу онлайн-конференций Zoom (список этих предметов и ссылки на конференции: <a href="https://mpda.ru/education/distance-education-department/schedule/">https://mpda.ru/education/distance-education-department/schedule/</a>).

Ниже будет описаны процедуры прохождения того или иного испытания.

### Внутренний портал Московской духовной академии

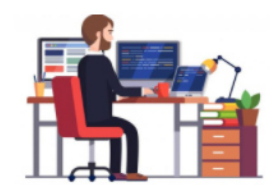

Электронная информационно-образовательная среда

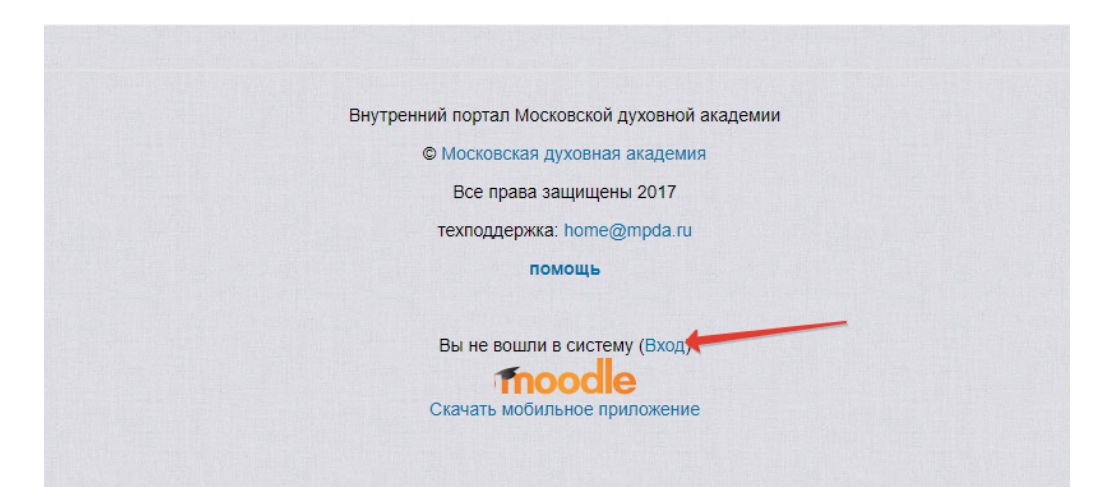

Если Вы зашли первый раз, то нажмите на «забыли логин или пароль» и следуйте инструкциям. На Вашу эл. почту придет новый рабочий пароль. Логин – используйте ранее высланный.

Если же Вы уже заходили на портал, тогда введите нужный логин и пароль и нажмите кнопку ВХОД.

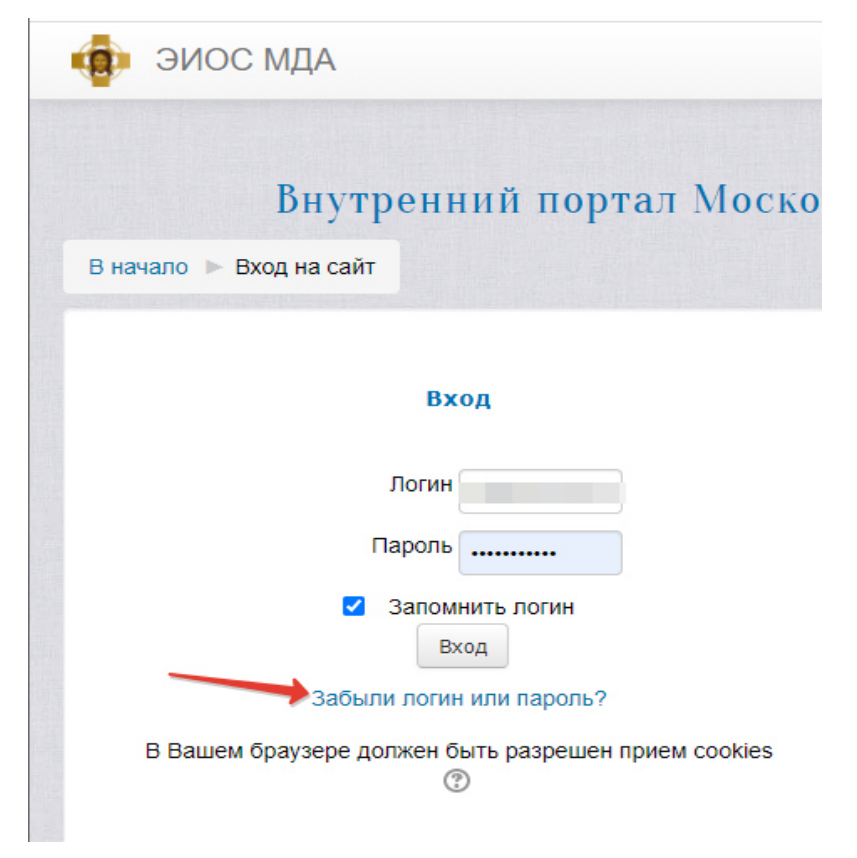

## Переход к страничке с зачетами и экзаменами

На рисунке ниже пункты 1-4 общие для всех.

Пункт пять и шесть каждый выбирает в зависимости от своего курса.

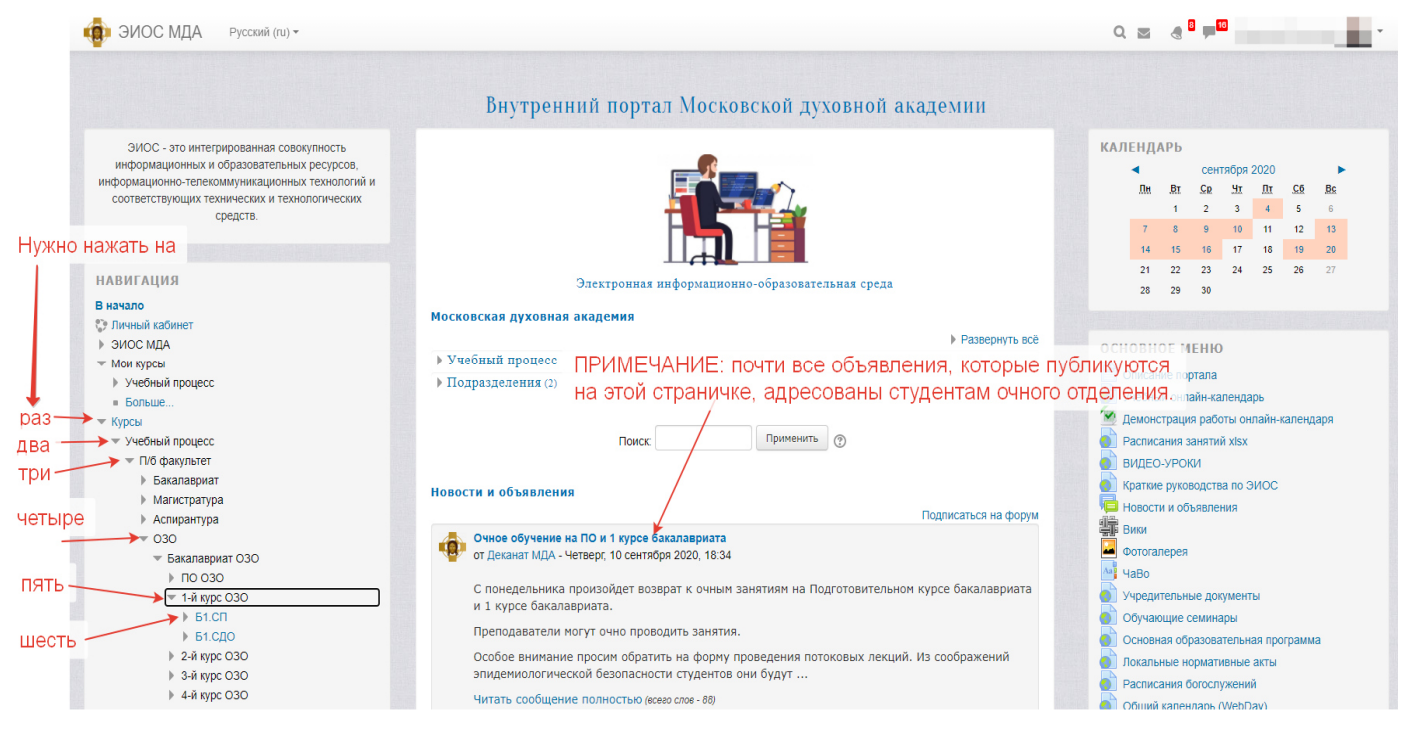

### Вы попадете на страничку с названиями предметов

|                                                  | Ваши достижения 🕐 |
|--------------------------------------------------|-------------------|
| ища Сорявления                                   |                   |
| 2020-2021 Доп. сессия. Ликвидация задолженностей |                   |
| 🖌 Введение в библеистику                         | D                 |
| 🖌 Информатика                                    | D                 |
| 🖌 История                                        | D                 |
| 👽 Литургика                                      | D                 |
| 👃 Основное богословие                            | D                 |
| Православная аскетика                            | 0                 |
| Священного Писания Нового Завета                 |                   |

Для перехода к сдаче нужного Вам зачета/экзамена необходимо нажать на название соответствующего предмета.

Когда Вам откроется тот или иной предмет, внимательно прочтите всю информацию, которая будет представлена.

## Тест

Обратите внимание, тест имеет определенное время выполнения.

#### Патрология (экзамен)

ПЕРЕД ТЕСТОМ ОБЯЗАТЕЛЬНО ознакомьтесь с вопросами, по которым он будет проходит.

Вопросы (просмотреть)

#### Книги (скачать)

Количество вопросов несколько сокращено по сравнению с изначальным списком.

#### Разрешено попыток: 1

Тест будет недоступен до Понедельник, 14 сентября 2020, 09:00

#### Тестирование будет окончено в Суббота, 19 сентября 2020, 23:59

Ограничение по времени: 2 час. 10 мин.

Начать просмотр теста 🗲

| В начало 🕨 Мои курсы 🕨 Учебный процесс 🕨 П/б факультет                                                                                                    | ▶ 030 ▶ Бакалав                                                                             | риат ОЗО 🕨 3-й курс ОЗО 🕨 БЗ.СП 🕨 202                                                | 20-2021 Доп. сессия. Ликвидация з | адолженностей ⊳ Патрология (экзамен) ⊳ Просмотр          |    |
|----------------------------------------------------------------------------------------------------|---------------------------------------------------------------------------------------------|--------------------------------------------------------------------------------------|-----------------------------------|----------------------------------------------------------|----|
| навигация по тесту<br>123456789                                                                                                    | общее<br>Вы можете про-<br>В настоящее время                                                | СКОЛИЧЕСТВО ВОПРОС<br>смотреть этот тест, но в случае реал<br>а этот тест недоступен | ОВ<br>ьной попытки, Вы были бы    | заблокированы по следующей причине:                      |    |
| 10         11         12         13         14         15         16         17         18           19         20         21         22         23         24         25         26         27           28         29         30         31         32         33         34         35           Закончить порыту         3         3         3         3         3         3 | Вопрос 1<br>Пока нет ответа<br>Балл: 1<br>Ф Отметить<br>вопрос<br>Ф Редактировать<br>вопрос | Выберите один ответ:                                                                 |                                   |                                                          |    |
| Оставшееся время 2:09:10<br>Начать новый просмотр                                                                                                    |                                                                                             | 1. выбира                                                                            | ем ответ                          |                                                          |    |
| ОСТАВШЕЕСЯ ВРЕМЯ<br>НАВИГАЦИЯ<br>В начало<br>© Личный кабинет<br>> ЭИОС МДА<br>~ Мои курсы<br>~ Учебный процесс                                                                                                    | Вопрос 2<br>Поса нет ответа<br>Балл: 1<br>♥ Откатить<br>Вопрос<br>♦ Редактировать<br>Вопрос |                                                                                      |                                   |                                                          |    |
| <ul> <li>Каллавриат</li> <li>Каллавриат</li> <li>Магистратура</li> <li>ОЗО</li> <li>Созо</li> <li>Э-й курс ОЗО</li> <li>Баустники</li> <li>Участники</li> <li>Компетенции</li> </ul>                                                                                                    | Вопрос 3<br>Пока нет ответа<br>Балл: 1<br>♥ Отметить<br>вопрос<br>♦ Редактировать<br>вопрос | Вытерите один ответ:<br>О                                                            |                                   | 2. отвечаем на все вопросы                               |    |
| <ul> <li>Оценки</li> <li>Общее</li> <li>2020-2021 Доп. сессия.</li> <li>Ликвидация задотженностей</li> <li>Гомилетика</li> </ul>                                                                                                    | <ul> <li>Пастырское бо</li> </ul>                                                           | огословие (зачет с оценкой)                                                          | Перейти на                        | Следующая страни У Русская религиозная философия (зачет) | ща |

Вы можете просмотреть этот тест, но в случае реальной попытки, Вы были бы заблокированы по следующей причине: В настоящее время этот тест недоступен

| Вопрос 34<br>Пока нет ответа<br>Балл: 1<br>ГР Отметить<br>вопрос<br>Ф Редактировать<br>вопрос |        |                               |
|-----------------------------------------------------------------------------------------------|--------|-------------------------------|
| Вопрос 35<br>Пока нет ответа<br>Балл: 1<br>У Отметить<br>вопрос<br>Ф Редактировать<br>вопрос  |        |                               |
|                                                                                               |        | Когда на все вопросы ответили |
| Предыдущая стр                                                                                | раница | Закончить попытку             |

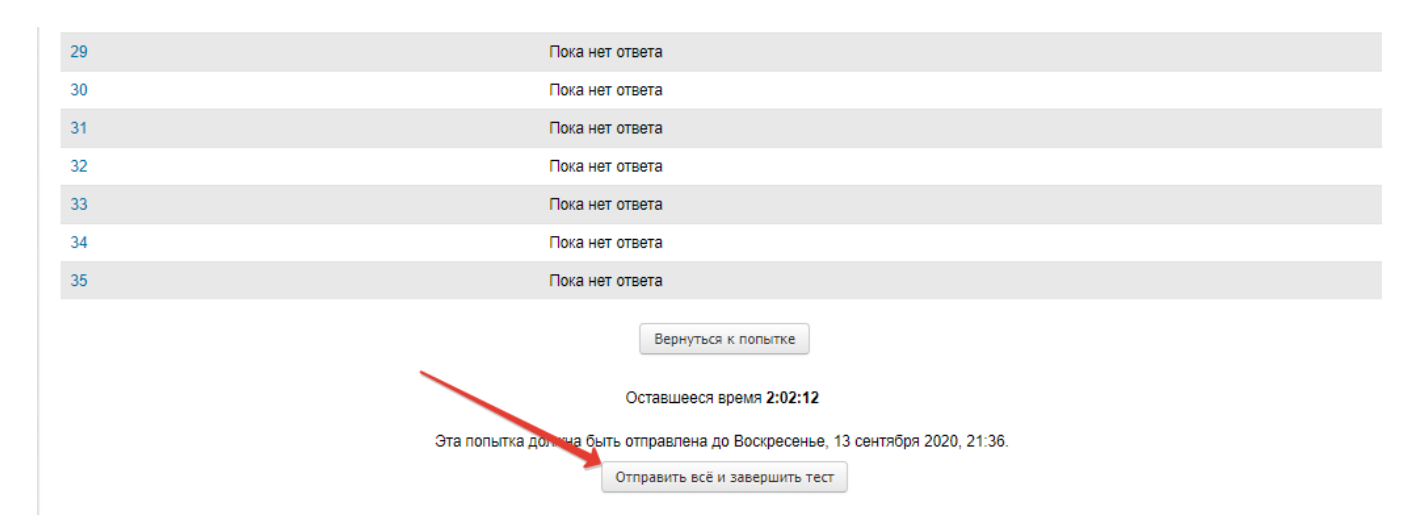

# Эссе

По некоторым предметам Вам необходимо написать эссе. Для этого нажмите на нужный предмет и далее следуйте инструкциям.

# Zoom

Список предметов, экзамены по которым будут проходить через платформу Zoom, и расписание их сдачи и ссылки на онлайн-конференции для сдачи этих предметов, будут опубликованы на этой страничке: <u>https://home.mpda.ru/course/view.php?id=1978</u>

А также на сайте Академии: <u>https://mpda.ru/education/distance-education-</u> <u>department/schedule/</u>

### ПОДГОТОВКА

Для успешного подключения студентам необходимо скачать программу Zoom (<u>https://zoom.us/download</u>) и пройти регистрацию (<u>https://zoom.us/</u>).

# NB! В профиле в программе необходимо поставить свое имя, так как без этого невозможно будет попасть на экзамен. Порядок указания имени: Фамилия Имя сан.

В качестве устройства, с помощью которого студент будет проходить испытания, настоятельно рекомендуется выбрать стационарный компьютер или ноутбук, оснащенные камерами. Только в крайних случаях можно использовать планшеты или мобильные телефоны. Габариты используемых наушников не имеют значения. Перед началом испытания необходимо убедиться, что камера, микрофон и динамик устройства работают исправно. Кроме того, убедитесь в достаточно высокой скорости интернета. Участвуя в экзамене, постарайтесь сделать так, чтобы Вас было хорошо видно (в комнате было достаточно светло, но, что бы прямые лучи не падали на лицо, так как в это случае его не будет видно) и слышно (по возможности устранить посторонние звуки).

### ПРОВЕДЕНИЕ ИСПЫТАНИЙ НА ПЛАТФОРМЕ ZOOM

Перейдите по нужной ссылке.

Вы попадете в так называемый «зал ожидания».

Вам необходимо дожидаться момента, когда Вас вызовут.

Войдите с использованием звука и камеры компьютера.

Поприветствуйте преподавателя и представьтесь.

\*\* Если по каким-то причинам связь с Вами оборвалась или Вы не смогли подключиться к конференции, срочно пишите на почту <u>szo-mda@ya.ru</u> или звоните по телефону: 8 (496) 540-93-78